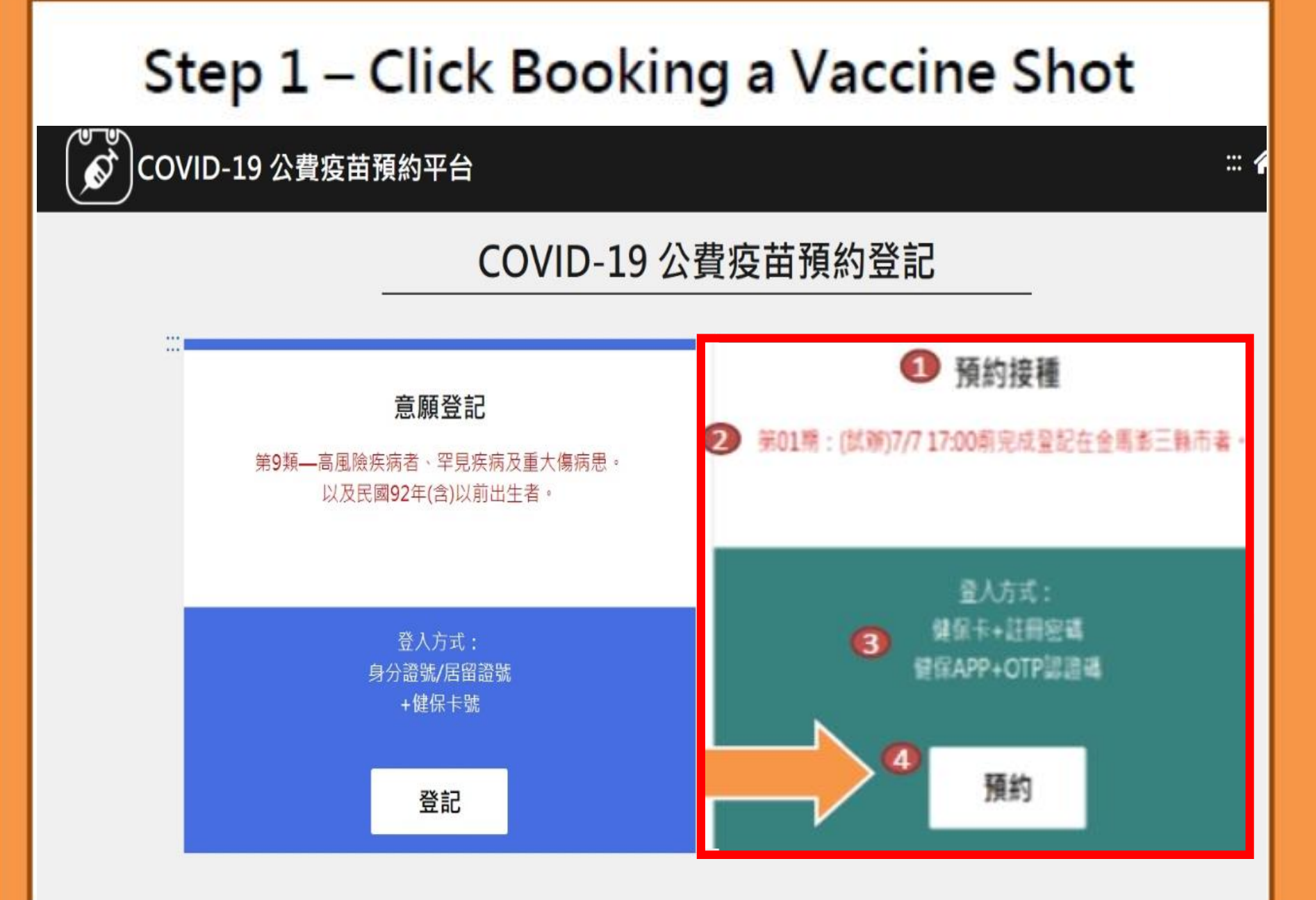

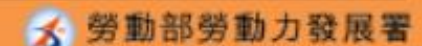

## Step 2 – Select Vaccine Shot Booking Method

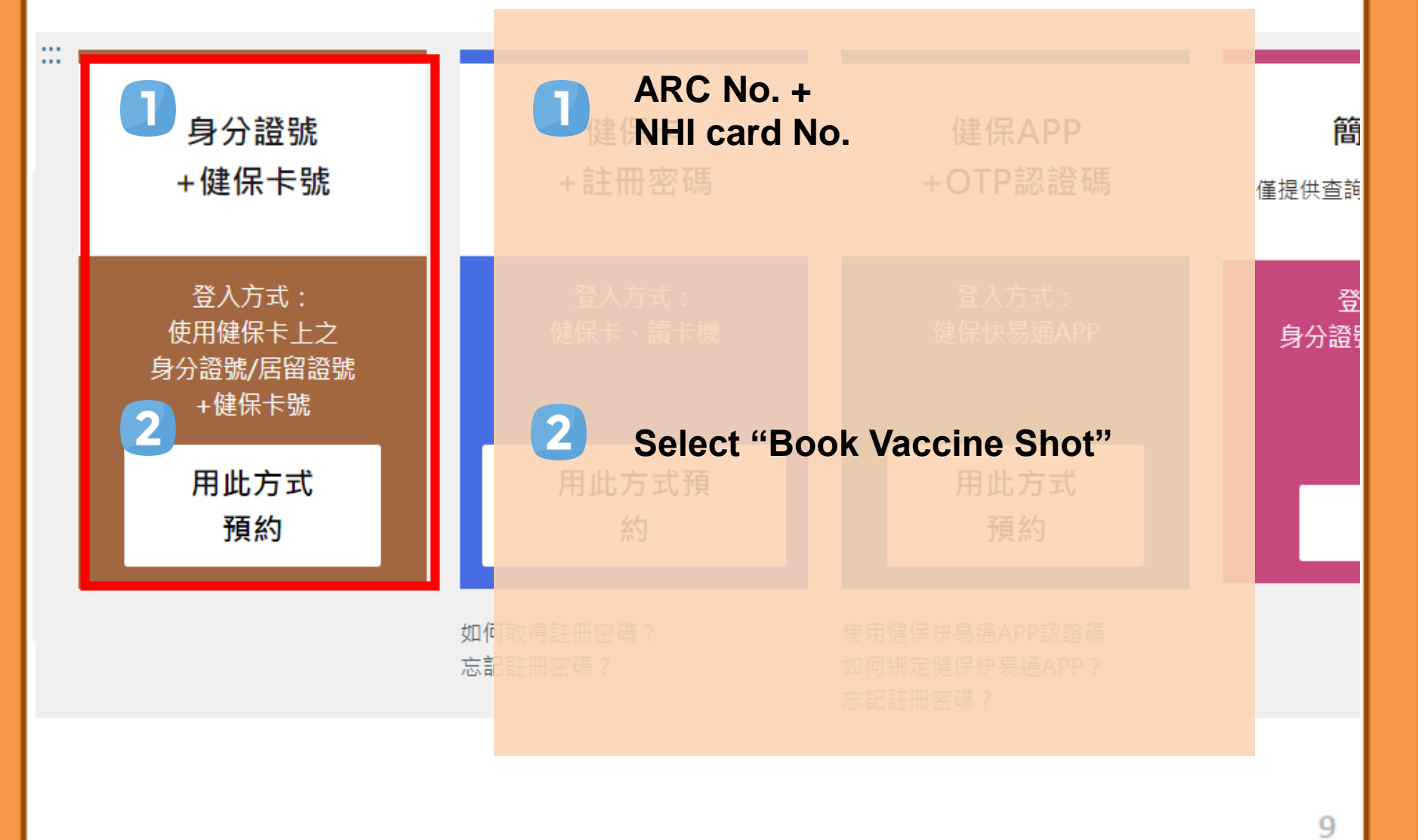

Source: Central Epidemic Command Center

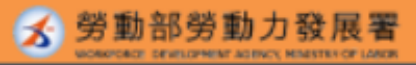

## Step 3 – Completing Identity Verification

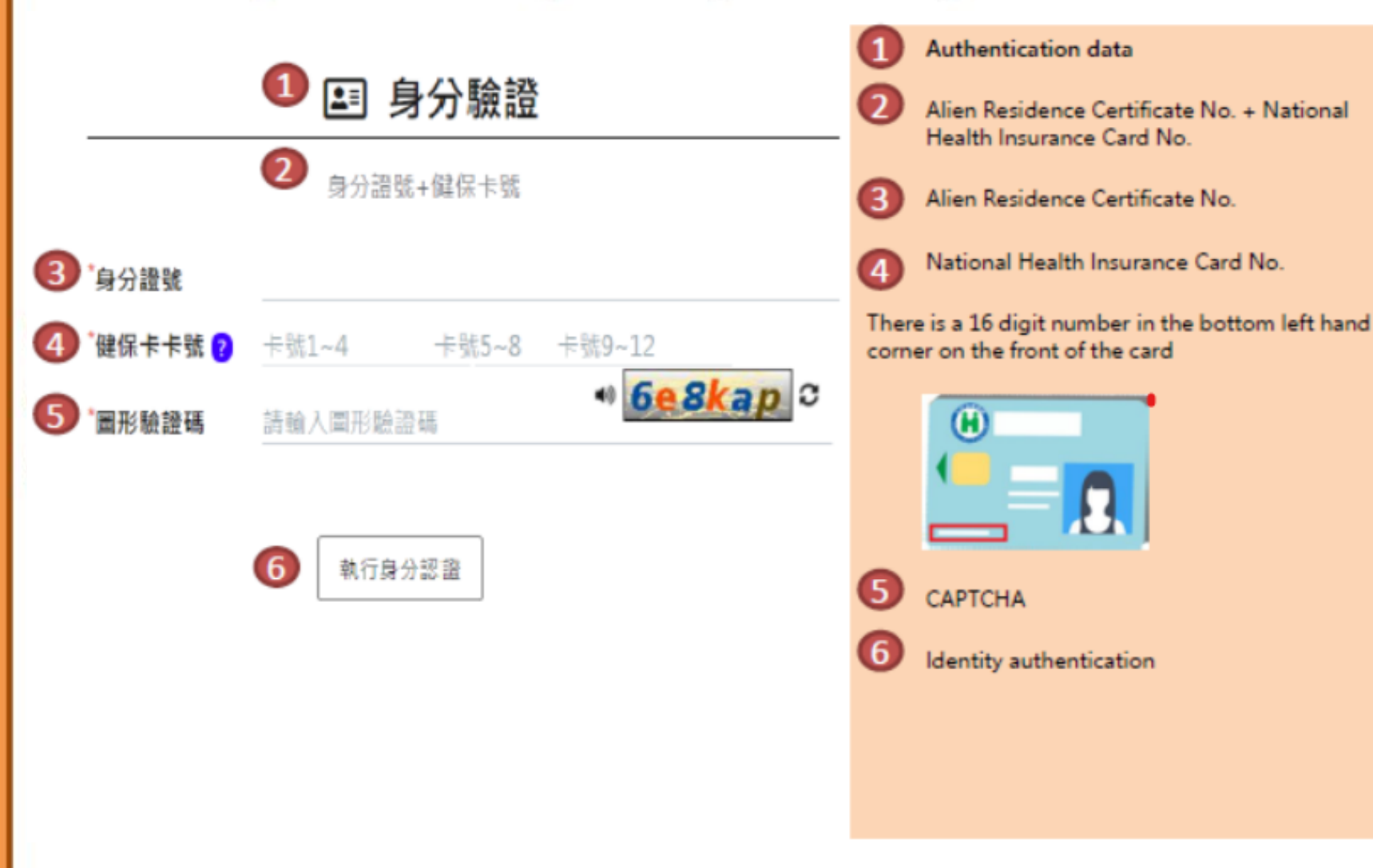

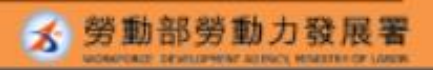

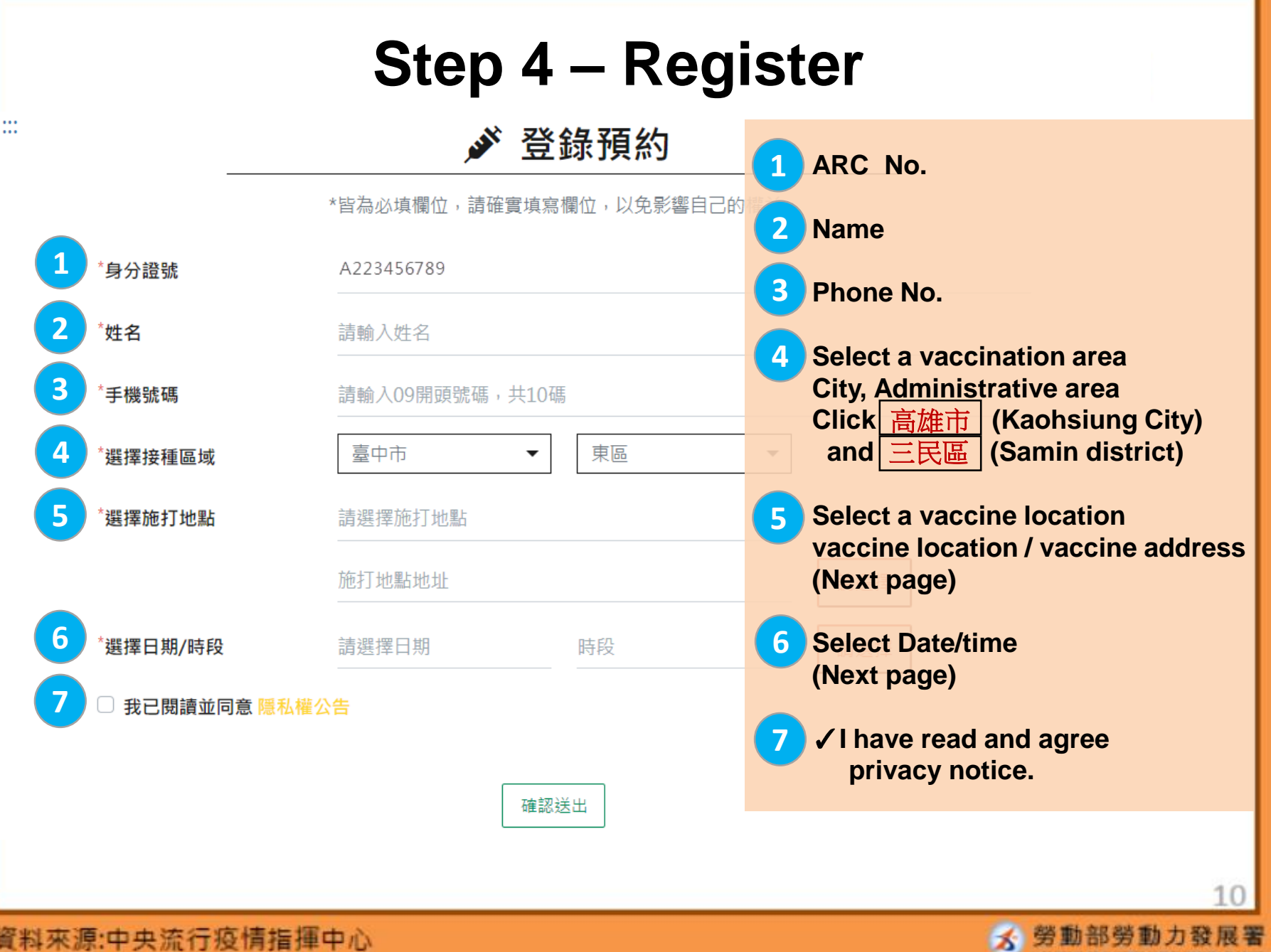

## **Step 5: Select a vaccine location**

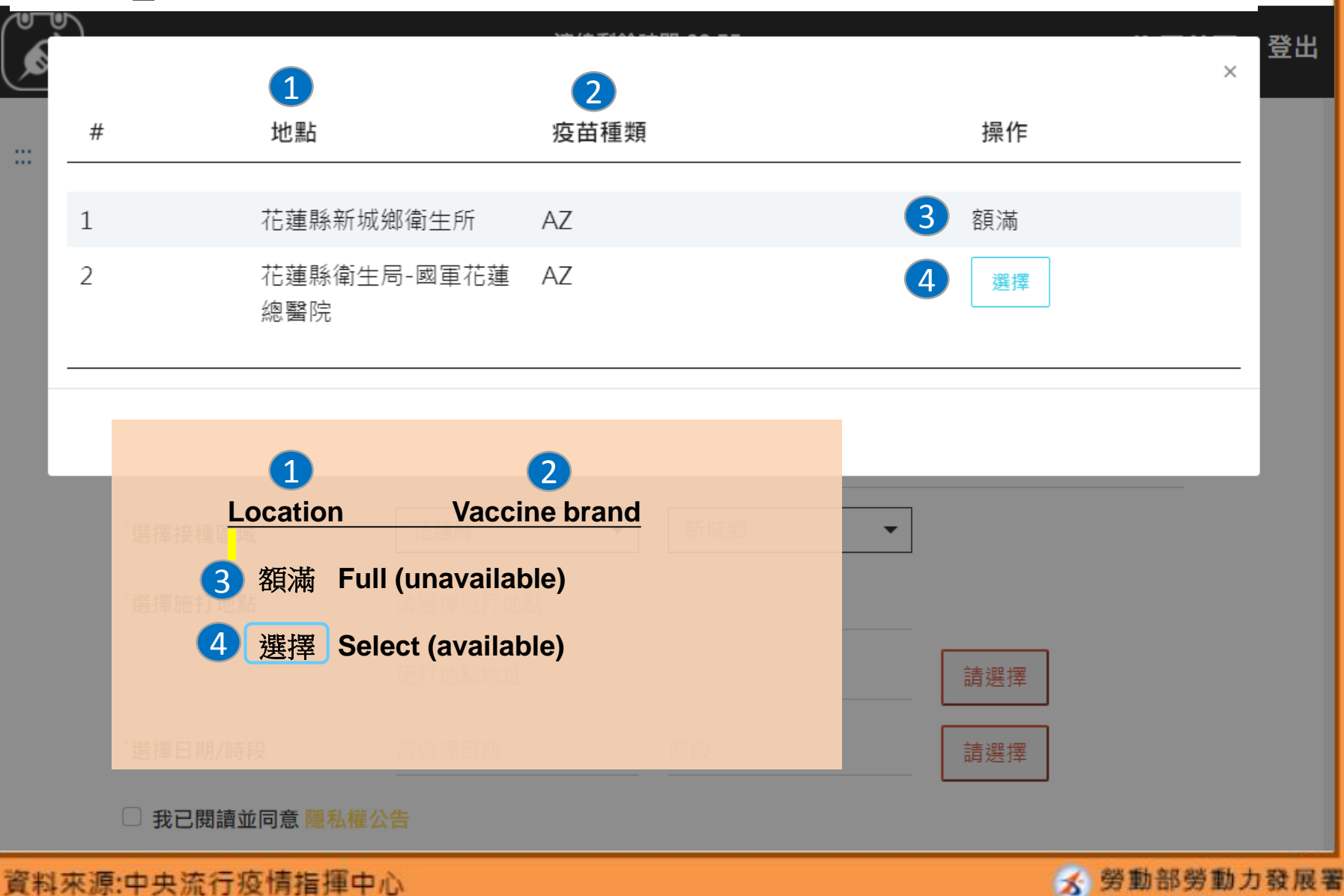

| Step 6: Select date/time                 |                                              |  |  |
|------------------------------------------|----------------------------------------------|--|--|
|                                          | 操作 日期/時段                                     |  |  |
|                                          | 選擇 2021/07/19 15:00~16:00                    |  |  |
| *身分證號                                    | 選擇 2021/07/19 16:00~17:00 6 Select Date/time |  |  |
| *姓名                                      | 選擇 2021/07/20 09:00~10:00                    |  |  |
| *手機號碼                                    | 選擇 2021/07/20 10:00~11:00 Select Date / time |  |  |
| *選擇接種區域                                  | 選擇 2021/07/20 11:00~12:00                    |  |  |
| *選擇施打地點                                  | 選擇 2021/07/20 14:00~15:00                    |  |  |
|                                          | 選擇 2021/07/20 15:00~16:00 請選擇                |  |  |
| *渡程口田/0560                               | 選擇 2021/07/20 16:00~17:00                    |  |  |
| () (1) (1) (1) (1) (1) (1) (1) (1) (1) ( | 選擇 2021/07/21 09:00~10:00                    |  |  |
| ○ 找CI划頑业问息 隐私催;                          | 選擇 2021/07/21 10:00~11:00                    |  |  |
|                                          | 額滿 2021/07/21 11:00~12:00                    |  |  |

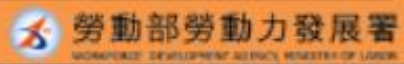

|       | 1 🖋 預約接種結果                  | <b>1</b> Vaccine booking result       |
|-------|-----------------------------|---------------------------------------|
|       | 2 預約完成時間:2021/07/1313:40:51 | 2 Vaccine time                        |
| 預約序號  | 020000000:                  | 3 Booking code                        |
| 身分證號  | A223456789                  | 4 ARC No.                             |
| 姓名    | 甄健康                         | 5 Name                                |
| 手機號碼  | 0912345678                  | 6 Phone No.                           |
| 日期/時段 | 2021/07/16 08:00~09:00      | 7 Date/Time                           |
| 施打地點  | 社區接種站-I(AZ)-AZ              | 8 Vaccine location<br>Vaccine station |
|       | 大竹路國中巷35號                   | Vaccine address                       |
| 施打站叮嚀 |                             | 9 Vaccine station reminder            |

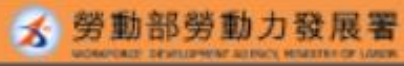

10